# Modifier la Master Page de SharePoint

Comment personnaliser son site avec la Master Page

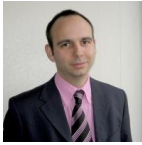

Maintenant que nous avons vu comment installer Windows SharePoint Services (WSS) version 3, il devient intéressant d'aller un peu plus loin avec cette plateforme. Une des premières demandes est bien sur de personnaliser son site WSS. Nous allons donc voir comment effectuer cette personnalisation en étant réutilisable.

## Introduction

Nous avons vu dans les précédents articles comment installer une plateforme Windows SharePoint Services V3 (WSS) :

- WSS V3 en stand-Alone
- Installation de WSS V3

Il est donc maintenant utile d'aller un peu plus loin dans la découverte de cette plateforme. Nous savons tout d'abord que SharePoint est une technologie dont le but principal est de fabriquer des sites WEB. Ainsi nous pouvons à partir d'une seule ferme SharePoint créer des milliers de sites WEB (des sites d'équipe, sites de projet, sites WIKI, ...) dont les bases sont des modèles spécifiques. Un des fondements de ces modèles est la Master Page.

SharePoint V3 est basée sur la technologie .NET 2.0 et plus particulièrement ASP.NET 2.0, dont un des points forts est la Master Page. Cette technique est présentée par **Rédo** :

• Introduction à ASP.NET 2.0 - Part 4

#### Présentation

Lors de la création de ces sites, on arrive très rapidement à la question de la personnalisation de cette plateforme SharePoint. En effet, on peut choisir un thème parmi la quantité fournie nativement, mais cela reste très limité.

De plus, on peut avoir des composants personnalisés que l'on souhaite avoir dans son site. Ainsi, on finit donc par vouloir aller bien plus loin que les possibilités natives du produit.

L'objectif de cet article est donc bien entendu d'expliquer comment modifier une Master Page en partant de celle du thème de base :

• Le site d'équipe (ou Team Site)

Voyons donc comment faire cela.

# Création de notre site de travail

Commençons donc par créer notre espace ou site de travail pour cette création. Pour cela, il faut bien sur avoir un site racine comme celui que nous avions à la fin de notre installation :

## • Installation de WSS V3 en Stand-Alone

Ainsi, depuis notre site de base, nous cliquons (en mode administrateur) sur "Site Settings", puis "Create".

| Home - Site WSS Dev - 1                                                                                          | Windows Internet Explorer                                                        |                                  |      |                                                    |                   |                   |
|----------------------------------------------------------------------------------------------------|----------------------------------------------------------------------------------|----------------------------------|------|----------------------------------------------------|-------------------|-------------------|
| 🕒 🕤 🔹 🙋 http://mos                                                                                               | · ++                                                                             | 💌 🔄 🗙 Live Search                |      |                                                    | - ۹               |                   |
| 🙀 🕸 👩 Home - Site W                                                                                              | SS Dev                                                                           |                                  | - 33 | • 🛛 • 🖶 • 🕑                                        | age + 🌀 Tgol      | 5 v <sup>36</sup> |
| Site WSS Dev                                                                                                    |                                                                                  |                                  | We   | Icome MOSSDEVSRV Adm                               | inistrator •   1  | 2                 |
| 瓣 Site WSS Dev                                                                                                   |                                                                                  | This Site: Site WSS Dev          |      | *                                                  | \$                | D                 |
| Home FabDevSite                                                                                                  |                                                                                  |                                  |      |                                                    | Site Actions      |                   |
| View All Site Content                                                                                            | Site WSS Développement                                                           |                                  |      | Create<br>Add a new library, list, this website.   | or web page to    |                   |
| Shared Documents                                                                                                 | RSS Viewer                                                                       | *                                |      | Edit Page                                          |                   |                   |
| Lists                                                                                                    | Web part is not bound to a feed. Ope<br>Url.                                     | in the tool pane to set the feed | 1    | Add, remove, or update<br>this page.               | e Web Parts on    |                   |
| Calendar     Tadu                                                                                                | Announcements                                                                    | -                                | •    | Site Settings<br>Manage site settings or           | this site.        |                   |
| Discussions                                                                                                    | There are currently no active announcemen<br>click "Add new announcement" below. | its. To add a new announcement,  |      |                                                    |                   |                   |
| Team Discussion                                                                                                  | R Add new announcement                                                           |                                  |      | Links                                              | +                 | 1                 |
| Sites                                                                                                    | Calendar                                                                         | v                                |      | There are currently no<br>links to display. To add | favorite<br>a new |                   |
| FabDevSite     People and Groups                                                                                 | There are currently no upcoming events. To<br>event" below.                      | add a new event, click "Add new  |      | R, dick Add new link                               | Delow.            |                   |
| 🗑 Recycle Bin                                                                                                    | E Add new event                                                                  |                                  |      |                                                    |                   |                   |
| and the second second second second second second second second second second second second second second second |                                                                                  |                                  |      |                                                    |                   |                   |
|                                                                                                    |                                                                                  |                                  |      |                                                    |                   |                   |
|                                                                                                    |                                                                                  |                                  |      |                                                    |                   |                   |
|                                                                                                    |                                                                                  |                                  |      |                                                    |                   |                   |
|                                                                                                    |                                                                                  |                                  |      |                                                    |                   |                   |
|                                                                                                    |                                                                                  |                                  |      |                                                    |                   |                   |
|                                                                                                    |                                                                                  |                                  |      |                                                    |                   | 1                 |
|                                                                                                    |                                                                                  |                                  |      | Uocal intranet                                     | * 100%            | * /               |

On voit alors apparaître une liste de possibilité de création, dont sur la droite la création des Sites et Espace de Travail (WorkSpaces).

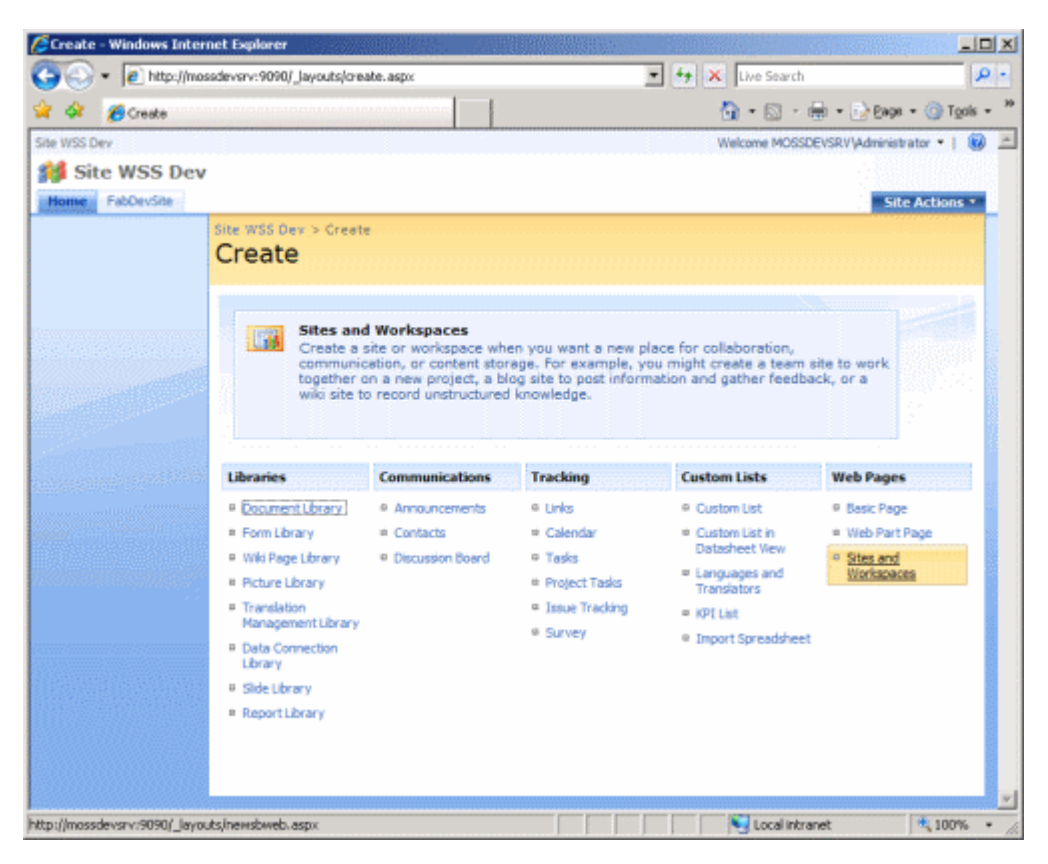

On remplit alors les différents champs en prenant comme modèle le "Team Site".

| New SharePoint Site - Windows Internet Explorer                                                                                                    |                                                                                                    |
|----------------------------------------------------------------------------------------------------|----------------------------------------------------------------------------------------------------|
| 🔰 🕞 🔹 🕼 hetp:///hassdeview:9090/_Jayouts/hevvsbiveb.aspx                                                                                                    | 💌 🕂 🗶 Live Search 🖉 🔹                                                                                                    |
| 🖉 🍻 🏀 New SharePoint Ste                                                                                                    | 🚹 * 🖸 - 🖶 * 🖓 Eaga * 🎱 Tgola * *                                                                                                 |
| ite WSS Dev                                                                                                    | Welcome MOSSDEVSRV/Administrator 🔹   🐻 💻                                                                                         |
| Site WSS Dev                                                                                                    | site Action *                                                                                                    |
| Bite WSE Dex > Create > New SharePoint Site<br>New SharePoint Site                                                                                                    |                                                                                                    |
| Use this page to create a new site or workspace under this SharePoint site. You can                                                                                                    | specify a title, Vieb site address, and access permissions.<br>Create Cancel                                                     |
| Title and Description<br>Type a title and description for your new site. The bite will be displayed on each<br>page in the atte.                                                                                                    | Tele:<br>Site ASP-PHP<br>Description:<br>Site exemple ASP-PHP pour Terticle                                                      |
| Web Site Address<br>Users can navigate to your site by typing the Web site address (JRL) into their<br>browser. You can extent the last part of the address. You should keep it short and<br>easy to remember.<br>For example, http://inossdeverv/s0000/sitename | LRL name:<br>http://mosudevarv:9090/ [ASP-PHP                                                                                    |
| Template Selection                                                                                                    | Select a template:<br>Polizion story Meetings Enterprise Publishing ILEM<br>Texes Con<br>Biocument Workspace<br>Wilk Ste<br>Diog |
| and discussions.                                                                                                    |                                                                                                    |

On clique alors sur "Create".

| 🖉 Operation in Progress -           | windows Internet       | Explorer             |                      |       |                     | -DX                |
|-------------------------------------|------------------------|----------------------|----------------------|-------|---------------------|--------------------|
| Go • Madiwa                         | sadevsrv:9090/jayout   | s/newsbweb.aspx      |                      |       | <br>• 🗙 Live Search | P.+                |
| 🚖 🏟 ( Operation in P                | ragress                |                      | 1                    |       | 🔂 • 🖾 • 🖶 • 🕃       | Eege = 🛞 Tgole = 🤲 |
|                                     | Operation              | in Progress          |                      |       | <br>                |                    |
|                                     | Č;                     | Please wait while yo | ur changes are proce | ssed. |                     |                    |
|                                     |                        |                      |                      |       |                     |                    |
|                                     |                        |                      |                      |       |                     |                    |
| i i i servi                         |                        |                      |                      |       |                     |                    |
|                                     |                        |                      |                      |       |                     |                    |
|                                     |                        |                      |                      |       |                     |                    |
| Waiting for http://www.weiting.com/ | 9090/_Jayoutsjinevistv | veb.aspo             |                      |       | Ng Local Intranet   | × 100% • /         |

Voyons maintenant comment modifier la Master Page.

# Copier la Master Page de base

Il est possible de partir d'une page vierge avec SharePoint, mais cela reste tout de même compliqué. Nous partirons donc de la Master Page du site d'équipe.

Une fois la création de notre site de travail effectuée, nous devons maintenant récupérer et modifier la Master Page que nous voulons appliquer.

Pour cela, nous devons cliquer à nouveau sur "Site Actions", mais choisir "Site Settings".

| Home - Site ASP-PHP - 1                          | viadous Internet Explorer                                                                                                    | Marine .                       |                                                                                            |                |
|--------------------------------------------------|----------------------------------------------------------------------------------------------------|--------------------------------|--------------------------------------------------------------------------------------------|----------------|
| 🚱 🕤 🔹 💽 http://www.                              | sdervsrv:9090(ASP-PHP)default.asgx                                                                                                    | * + ×                          | Live Search                                                                                | 8 -            |
| 🚖 🔅 🌈 Horse - Site Al                            | p-thp                                                                                                    | - 6                            | ) • 🗇 • 🖶 • 😥 Exer •                                                                       | 🌍 Tgole 👻 🤲    |
| Site WSS Dev                                     |                                                                                                    | We                             | come MOSSDEVSRV/Administration                                                             | tor 🔹 😣 🖻      |
| <b>Site ASP-PHP</b>                              | This Ste: Ste                                                                                                    | ASP-PHP                        | -                                                                                          | A              |
| Hove FabDevSite Seb                              | EASP-PHP                                                                                                    |                                | Site                                                                                       | Actions *      |
| View All Site Content Documents Shared Documents | Site WSS Dev > Site ASP-PHP<br>Site exemple ASP-PHP pour l'article<br>Announcemente                                                                                                    |                                | Create<br>Add a new library, list, or web<br>the wabsite.<br>Edit Page                     | page to        |
| Lists<br>• Calendar<br>• Taalo                   | Partoninecenterins     Get Started with Windows SharePoint Services I IntH 2/25/2007 11:03PH     by M05020587 (Administrator     Notacef Windows SharePoint Services helps you to be more effective by connecting people, information,     and documents. For information on retirtin started, see Helo. | 4                              | Add, remove, or update Web this page.<br>Site Settings<br>Manage site settings on this all | Parts on       |
| Discussions<br>• Team Discussion                 | Add new announcement                                                                                                    | Links                          | SharePoint Services                                                                        |                |
| Sites People and Groups                          | Calendar     There are currently no upcoming events. To add a new event, dok "Add new event" below.     B Add new event                                                                                                    | There a<br>display<br>link" be | ere currently no favorite links to<br>. To add a new link, click "Add n<br>low.            | PA .           |
|                                                  |                                                                                                    | 0 Add                          | new link                                                                                   |                |
| Done                                             |                                                                                                    |                                | Local intranet                                                                             | -<br>100% • // |

Nous avons maintenant toutes les options de gestion pour le site courant, dont au centre la galerie des Master Pages.

| <ul> <li>M. Letholika</li> </ul> | assdevsrv:9090(ASP-PHP/_Jayouts                                                          | isettings aspx                                                                                                    |                                                                                        | * + ×                                                                                                    | Live Search                                                      |
|----------------------------------|------------------------------------------------------------------------------------------|----------------------------------------------------------------------------------------------------|----------------------------------------------------------------------------------------|----------------------------------------------------------------------------------------------------|------------------------------------------------------------------|
| 🔅 🄏 Site Setting                 |                                                                                          |                                                                                                    |                                                                                        |                                                                                                    | 🔓 + 🖾 - 🖶 + 😥 Exax + 🎱 Ta                                        |
| WSS Dev > Site ASP-PH            | P                                                                                        |                                                                                                    |                                                                                        | Y                                                                                                    | Velcome MOSSDEVSRV (Administrator •                              |
| Site ASP-PH                      | р                                                                                        |                                                                                                    |                                                                                        |                                                                                                    |                                                                  |
| me FabDevSite                    | ite ASP PHP                                                                              |                                                                                                    |                                                                                        |                                                                                                    | Site Actions                                                     |
|                                  | Site WS5 Dev > Site ASP #<br>Site Settings                                               | HP > Site Settings                                                                                                    |                                                                                        |                                                                                                    |                                                                  |
|                                  | SRc Information                                                                          |                                                                                                    |                                                                                        |                                                                                                    |                                                                  |
|                                  | Site URL:                                                                                | htt                                                                                                    | p://moesdeverv:9090/ASP-PHP/                                                           |                                                                                                    |                                                                  |
|                                  | Nobile Site URL:                                                                         | htt                                                                                                    | p://mossdevary:9090/ASP-PHP/m/                                                         |                                                                                                    |                                                                  |
|                                  | Version:                                                                                 | 12                                                                                                    | 0.0.4518                                                                               |                                                                                                    |                                                                  |
|                                  |                                                                                          | tech and find                                                                                                    |                                                                                        |                                                                                                    |                                                                  |
|                                  | Users and Permissions                                                                    | LOOK and Feel                                                                                                    | Saleres                                                                                | Site Administration                                                                                                    | Site Collection Administration                                   |
|                                  | People and groups                                                                        | = Title, description, and icon                                                                                                    | · Master pages                                                                         | Regional settings                                                                                                    | <ul> <li>Go to top level sits settings</li> </ul>                |
|                                  | People and groups     Advanced permissions                                               | = Tife, description, and icon<br>= Tree view                                                                                                    | <ul> <li>Master peace</li> <li>Site content types</li> </ul>                           | Regional settings     Site libraries and lists                                                                                                    | Site Collection Administration                                   |
|                                  | People and groups     Advanced permissions                                               | = Title, description, and icon<br>= Tree view<br>= Site there                                                                                                    | Master pages     Site content types     Site courtent                                  | Regional aettings     Site libraries and lots     Site usage reports                                                                                                    | Site Collection Administration                                   |
|                                  | Users and Permissions     People and groups     Advanced permissions                     | Trife, description, and icon     Trife, description, and icon     Troe view     Site theme     Top link bar                                                                          | Mester page:     Mester page:     Site content types     Site columns                  | Site Administration     Regional settings     Site libraries and lots     Site usage reports     User alerts     OF                                                                                                    | Site Collection Administration                                   |
|                                  | Users and Permissions     Prople and groups     Advanced permissions                     | Tride, description, and icon     Tride, description, and icon     Tride view     Site Biene     Top link bar     Quick Launch     Coup dick launch                                   | Master page     Site content types     Site columns                                    | Site Administration<br>P Regional settings<br>Site levenes and lots<br>Site usage reports<br>User sletts<br>RSS<br>Site Administration                                                                                                    | Site Collection Administration     Co to top level site settings |
|                                  | Users and Permissions<br>Propie and groups<br>Advanced permissions                       | Exact and Feel     The, description, and icon     The view     The view     Top link bar     Quick Loundh     Save site as template     Save site as template                        | Marter pages     Marter types     Site content types     Site columns                  | Site Administration<br>Regional settinge<br>Site libraries and late<br>Site usage reports<br>User alerts<br>RSS<br>Sech visibility<br>Site and anticensor                                                                                                    | Site Collection Administration     Co to top level site settings |
|                                  | Users and Permissions   People and groups  Advanced permissions                          | Topic and Feel     Title, description, and icon     Titles view     Site benne     Top link bar     Quick Loundh     Save site as template     Reset to site definition              | Manter cause     Manter cause     Manter cause     Site content types     Site columns | Site Administration<br>Regional astings<br>Site lovaries and lots<br>Site usage reports<br>User alerts<br>RSS<br>Search visibility<br>Sites and workspaces<br>Site features                                                                                     | Site Collection Administration     Co to top level site settings |
|                                  | Users and Permissions <sup>a</sup> Propie and groups <sup>a</sup> Advanced permissions   | Trife, description, and Icon     Trife, description, and Icon     Trice view     Site theme     Top link bar     Quick Loundh     Sine site as template     Reset to site definition | Caterine     Caterine     Caterine     Caterine     Site columns     Site columns      | Site Administration<br>a Regional actiongs<br>a Ste libraries and lists<br>b Ste usage reports<br>a User alerts<br>a RSS<br>a Search visibility<br>a Sites and workspaces<br>a Ste finatures<br>b Delete this site                                              | Site Collection Administration                                   |
|                                  | Users and Permissions <sup>14</sup> Propie and groups <sup>14</sup> Advanced permissions | Tries, description, and icon     Tries view     Top link bar     Quick Launch     Save site as template     Reset to site definition                                                 | California     Content types     Site columns                                          | Site Administration<br>Regional settings<br>Site libraries and lats<br>Site libraries and lats<br>Site lage reports<br>User alerts<br>RSS<br>Search visibility<br>Sites and workspaces<br>Site finatures<br>Robert Site statue<br>Reliated Links scope settings | Site Collection Administration     Co to top level atta settings |

Nous avons donc la liste des Master Pages disponibles pour ce site. Nous devons donc cliquer sur "Actions" puis "Open in Windows Explorer".

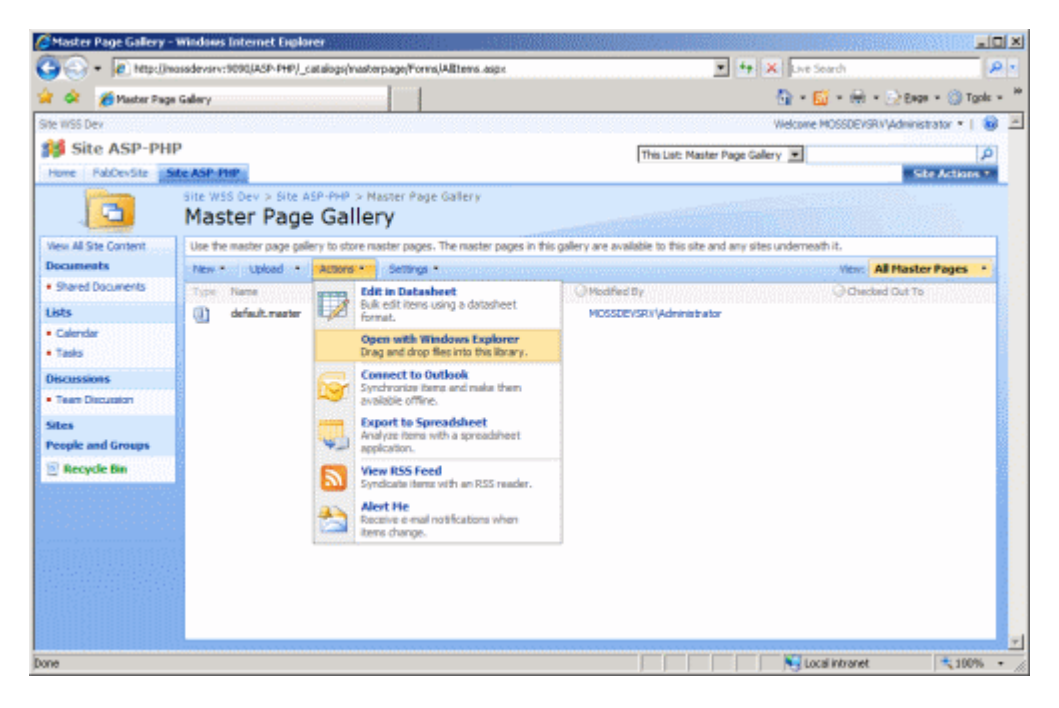

On peut alors faire un simple Copier-Coller du fichier "default.master" et renommer le nouveau fichier en "ASP-PHP.master".

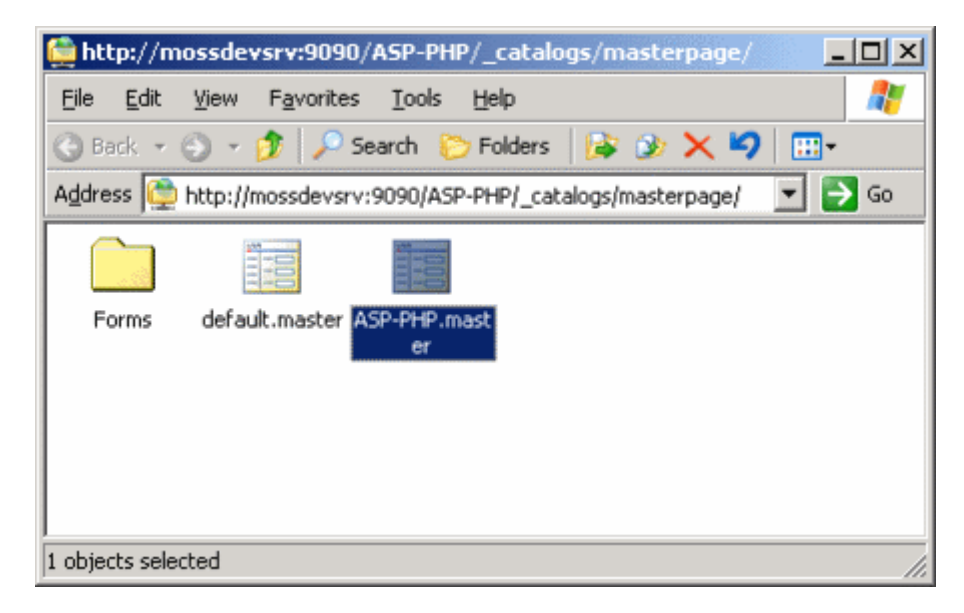

Voyons maintenant comment modifier cette Master Page.

#### **Modifier la Master Page**

A ce stade, vous avez deux solutions pour modifier la master page :

- Utiliser un éditeur HTML, Visual Studio ou même Notepad
- Utiliser SharePoint Designer

La première solution est utilisable par la copie du fichier master sur le disque de la machine, puis la modification et enfin par la remontée de ce fichier dans la galerie.

La seconde solution correspond à l'utilisation du nouvel éditeur développé par Microsoft qui remplace FrontPage :

## • Microsoft Office SharePoint Designer

Nous pouvons donc modifier cette Master Page directement depuis la galerie en cliquant sur le fichier et sélectionnant "Edit in Microsoft Office SharePoint Designer".

| 🖉 Master Page Gallery                     | - Windows Internet Explorer                                                                              |                                     |                                                         | _ioi:                                  |  |  |  |
|-------------------------------------------|----------------------------------------------------------------------------------------------------|-------------------------------------|---------------------------------------------------------|----------------------------------------|--|--|--|
| 🚱 🕤 🔹 💽 Mipol                             | imosadevsrv:9090/ASP-PHP/_catalogs/mast                                                                  | erpage/Forms/Allterns.aspx          | <u> </u>                                                | Live Search                            |  |  |  |
| 🚖 🔅 🎢 Master Paga Galery                  |                                                                                                    |                                     | 🚹 + 🔝 + 🛞 Rege + 🛞 Tgols + *                            |                                        |  |  |  |
| Site WISS Dev                             |                                                                                                    |                                     | W                                                       | scome MOSSDEVSRV/Administrator 🔹   🐻 🧕 |  |  |  |
| 🚧 Site ASP-PHP                            |                                                                                                    |                                     | This List: Master Page Gallery                          | •                                      |  |  |  |
| Home FabDevSite                           | Site ASP PHP                                                                                             |                                     |                                                         | Site Actions *                         |  |  |  |
|                                           | Master Page Galle                                                                                        | taster Page Gallery<br>F <b>Y</b>   |                                                         |                                        |  |  |  |
| View All Site Content                     | Use the master page gallery to store r                                                                   | saster pages. The master pages in t | his gallery are available to this site and any sites un | demeath it.                            |  |  |  |
| Documents                                 | New • Upload • Actions •                                                                                 | Settings -                          |                                                         | View: All Master Pages •               |  |  |  |
| <ul> <li>Shared Documents</li> </ul>      | Type Name                                                                                                | Modified                            | @Modfied By                                             | Orleded Out To                         |  |  |  |
| Lists                                     | ASP-PHP.master                                                                                           | 2/25/2007 12:32 AM                  | MOSSDEVSR#\Administrator                                |                                        |  |  |  |
| Calendar     Tesls     Discussions     45 | Verv Properties<br>Edit Properties<br>Manage Permissiona<br>Edit in Microsoft Office SharePoint Designer | 2/25/2007 11:03 PM                  | MOSSOEVSR/ Administrator                                |                                        |  |  |  |
| Sites X<br>People and Gro                 | Defete<br>Send To                                                                                        |                                     |                                                         |                                        |  |  |  |
| 🖲 Recycle Bin 🔓                           | Check Out                                                                                                |                                     |                                                         |                                        |  |  |  |
| Sec. 19                                   | Version History                                                                                          |                                     |                                                         |                                        |  |  |  |
|                                           | Alert Me                                                                                                 |                                     |                                                         |                                        |  |  |  |
|                                           |                                                                                                    |                                     |                                                         |                                        |  |  |  |
| Done                                      |                                                                                                    |                                     |                                                         | 😌 Local intranet 🛛 🗮 100% 🔹            |  |  |  |

Internet Explorer nous demande alors d'accepter l'ouverture du fichier dans SharePoint Designer.

| Windows | Internet Explorer                                                                                                    |
|---------|----------------------------------------------------------------------------------------------------|
| 2       | Some files can harm your computer. If the file information looks suspicious or you do not fully trust the source, do not open the file. |
| ~       | You are opening the following file:                                                                                                    |
|         | File name: ASP-PHP.master<br>From: mossdevsrv:9090                                                                                      |
|         | Cancel                                                                                                    |

On peut maintenant modifier le fichier directement. Nous ajouterons une image afin de voir le changement.

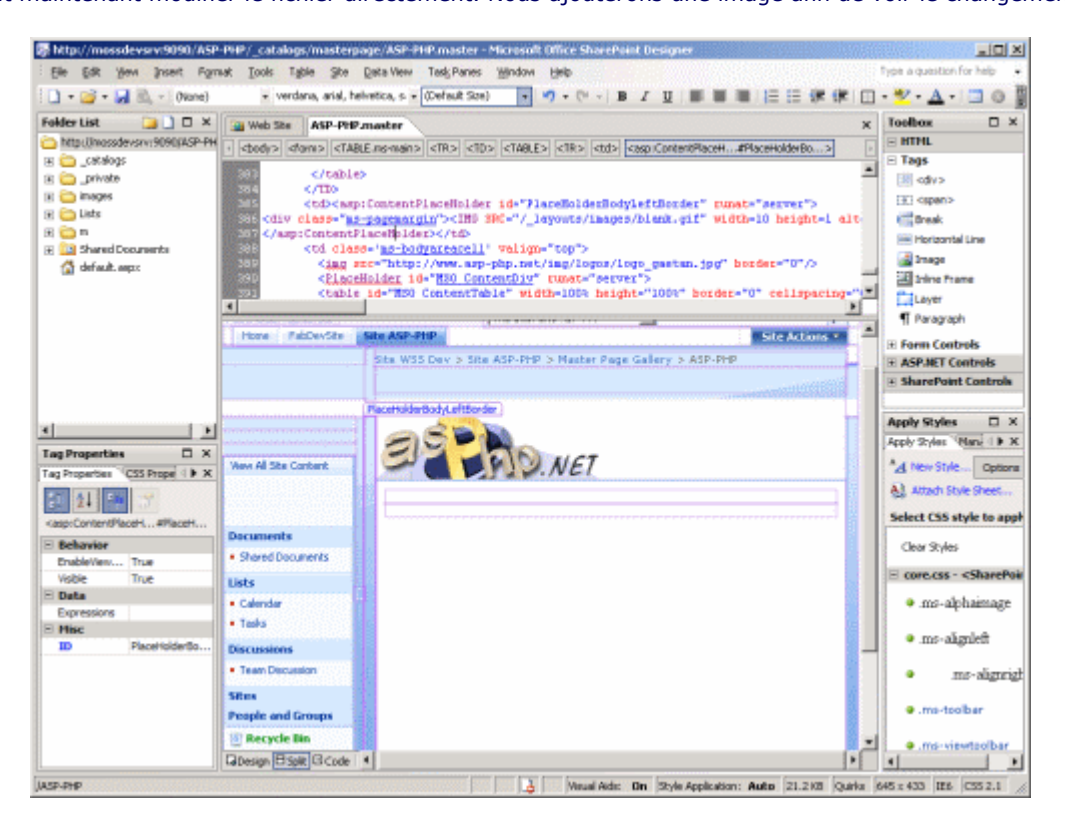

A la fin des modifications, on peut enregistrer directement le fichier pour appliquer celles-ci dans la galerie.

## Tester la Master Page dans SharePoint Designer

Dans le cas de SharePoint Designer, on peut déjà commencer par voir le résultat sur la page par défaut, le fichier "default.aspx" (en cliquant sur le nom dans la fenêtre de gauche "Folder List"). On ouvre donc ce fichier et on clique sur :

• Format > Master Page > Attach Master Page ...

| Ble Edit Very Insert     | Pgr  | nat Jook Tyble Ste           | Data View | Task Parkes Window Help                                   |                                                                                                    |                 | Type a question for help             |
|--------------------------|------|------------------------------|-----------|-----------------------------------------------------------|----------------------------------------------------------------------------------------------------|-----------------|--------------------------------------|
| ) • 🚅 • 🖬 🖄 • 🕅          | *4   | tjeve Syle                   |           | (Default 50%) + 17 + (* +                                 | n / 11 新新新行任任                                                                                                    | 课 课 田           | · 型· Δ· (目 0                         |
| older List               |      | ⊊SS 9tyles                   | •         | Adud sou                                                  |                                                                                                    |                 | Toolhox                              |
| http://moerdevery.9090/A |      | CSS Properties               |           | deradic aspir                                             | (                                                                                                    |                 | E HTHL                               |
| 🛅 _cataloga              |      | Eag Properties               |           | Se [CIT 2] [CITA INI-GLODALTICI                           | Carbon Second Second Se | Ŀ               | E Tags                               |
| 🚞 _private               | A    | Font                         |           | addetters a three states                                  |                                                                                                    | edu>            |                                      |
| C mages                  | -    | fige are such                |           | critered . Anterna, .                                     |                                                                                                    |                 | EXI capano                           |
| C Lists                  | 1.11 | Balleter and Manhamman       |           |                                                           |                                                                                                    | e Break         |                                      |
| Shared Documents         |      | ogios and including          |           | aceHolderId="FlaceHolderDearc<br>deControl runst="server" |                                                                                                    | Horizontal Line |                                      |
| 🔏 default aspx           |      | gordens end sneamd           |           | 115earchIngutBox"/>                                       |                                                                                                    |                 | al insage                            |
|                          |      |                              |           | aralla I dar I da <sup>r p</sup> i aralla I dar La Ft     | Internet in the Transmitte                                                                                                    |                 | all Joine Frame                      |
|                          |      | Behaylon                     | 1         |                                                           | and a second second sec |                 | Layer                                |
|                          | 識    | Lovers                       |           |                                                           |                                                                                                    |                 | T Paragraph                          |
|                          |      | Dynanic Web Template         | •         | (Mar 1997)                                                | Welcome MOSSDEVSRV(Administrator +                                                                                                    | 1 88 -          | Form Controls                        |
|                          |      | Master Page                  |           | Attach Master Page                                        | (ustore)                                                                                                    | 102             | ASP.NET Controls                     |
|                          |      | Filings                      |           | Detach from Master Page                                   | Sile Art                                                                                                    | -               | It SharePoint Contro                 |
|                          | 4    | Background                   |           | Open Attached Master Page                                 |                                                                                                    |                 | Aught Dates                          |
|                          | 15   | Page Transition              |           | The Manager Constant Descent                              |                                                                                                    |                 | Approvide March 1                    |
| g Properties C           |      | Remove Frenchises - Chile St | dia 2     | Bill County consists under county                         |                                                                                                    |                 | A concernent time to                 |
| Properties C55 Prope <   | L    | Contracting Contracting      |           | te WSS Dev > Site ASP-PHP                                 |                                                                                                    |                 | A new stree Opt                      |
| 0 21 Cm                  |      | View All Site Content        | 10 19     | te exemple ASP AMP pour l'article                         | Durke                                                                                                    |                 | Altach Style Sheet                   |
| so Content>              |      |                              |           | announcements                                             |                                                                                                    |                 | Select CSS style to a                |
| Behavior                 |      | and the second second second |           | here are parently no active                               |                                                                                                    |                 | Clear Styles                         |
| ContentPla PlaceHolder:  | Sa   | Documents                    |           | nnouncements. To add a new                                |                                                                                                    |                 | Con Stime                            |
| Misc                     |      | Shared Documents             |           | announcement, dick. Add new Wir                           | Windows                                                                                                    |                 | E core.css - <share< td=""></share<> |
| 1D                       |      | line                         |           | Add new ennouncement                                      | SharePoint Services                                                                                                    |                 | <ul> <li>ms-alphaimag</li> </ul>     |
|                          |      | LISOS                        |           |                                                           |                                                                                                    | -               |                                      |
|                          |      | Tele                         |           | talendar                                                  | Links                                                                                                    |                 | <ul> <li>ms-alignleft</li> </ul>     |
|                          |      | • 10040                      |           | here are currently no upcoming                            | There are curvently no                                                                                                    |                 | <ul> <li>ma-alam</li> </ul>          |
|                          |      | Discussions                  |           | wents, no add a new event, oick "Add<br>eiw event" below. | add a new link, click "Add                                                                                                    | 1.              | aug                                  |
|                          |      | Tears Discussion             |           | Add new event                                             | new link" below.                                                                                                    |                 | .ms-toolbar                          |
|                          |      | Sites                        |           |                                                           | S Add new link                                                                                                    |                 |                                      |
|                          |      | People and Genus             |           |                                                           |                                                                                                    |                 | <ul> <li>.ms-viewtoolba</li> </ul>   |
|                          |      | racesdu mober micode         | 1         |                                                           |                                                                                                    |                 | <u> </u>                             |

On sélectionne alors "Specific Master Page", puis "Browse" et le fichier qu'on a créé précédemment.

| Select a Master Page                                    | ? ×    |
|---------------------------------------------------------|--------|
| C Default Master Page (~masterurl/default.master)       |        |
| /ASP-PHP/_catalogs/masterpage/default.master            |        |
| C <u>C</u> ustom Master Page (~masterurl/custom.master) |        |
| /ASP-PHP/_catalogs/masterpage/default.master            |        |
| Specific Master Page                                    |        |
| ASP-PHP/_catalogs/masterpage/ASP-PHP.master             | Browse |
| ОК                                                      | Cancel |

On applique ces modifications en cliquant sur OK et on voit les changements dans l'aperçu. Ceci ne permet pas d'affecter les changements sur le site.

## Attention :

Il ne faut pas enregistrer ces modifications, car dans ce cas, vous créer un décalage entre le fichier provenant du modèle et celui visible. Ceci s'appelle sous SharePoint le "unghosting", cela provoque de grosses pertes sur la performance de la plateforme SharePoint.

## Appliquer la Master Page au site

Maintenant que notre Master Page est validée, nous pouvons appliquer les modifications pour tout notre site en affectant cette Master Page personnelle comme Master Page par défaut. Ceci peut se faire par deux méthodes :

- Utiliser le Master Picker de Renaud Comte
- Utiliser SharePoint Designer

Dans notre exemple, nous utiliserons encore SharePoint Designer.

Ainsi, il faut développer dans le "Folder List" l'arborescence :

\_catalogs > masterpage

On clique donc avec le bouton droit sur notre fichier et choisit "Set as Default Master Page".

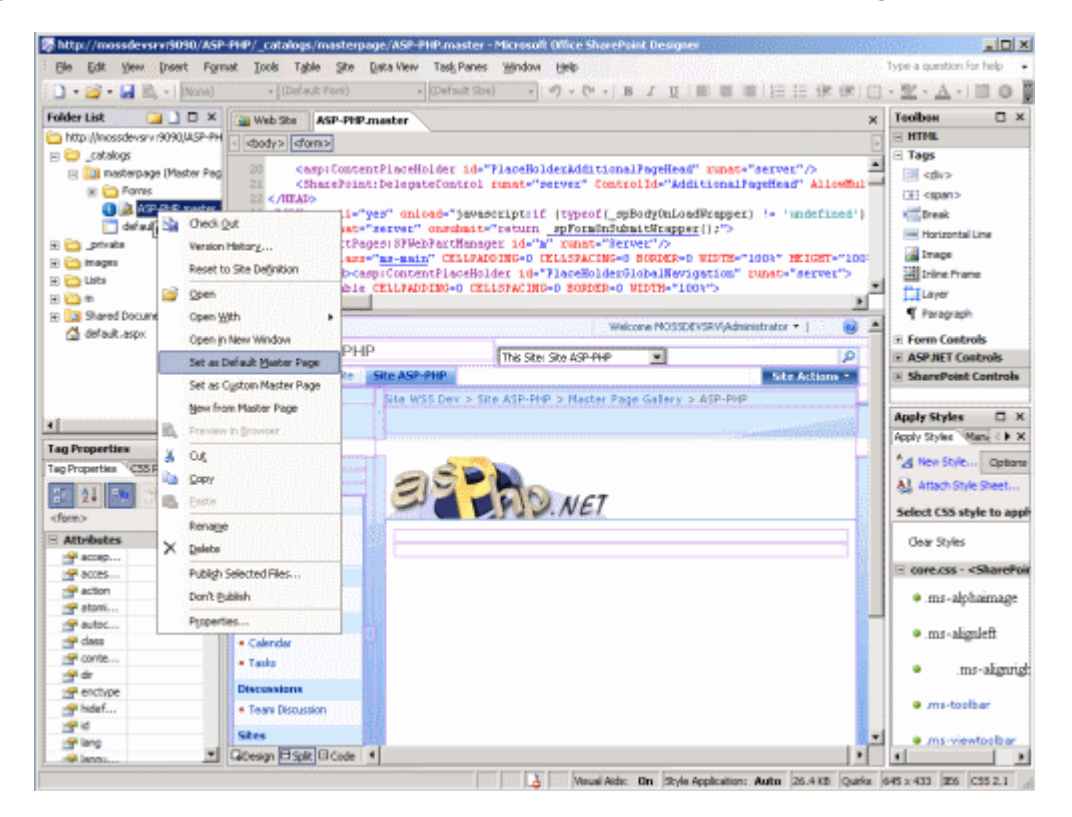

On nous demande de valider cette modification.

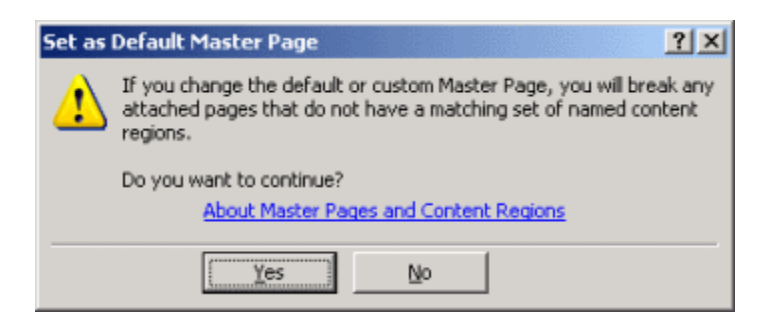

Cela est validé et immédiatement visible sur le site de travail.

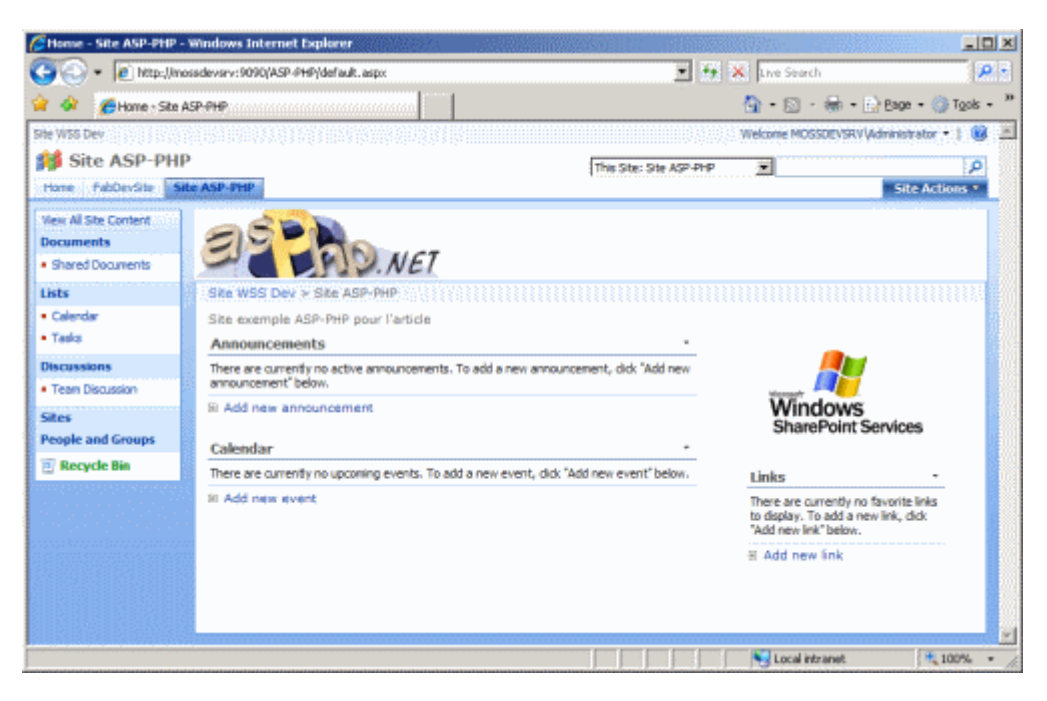

Cette Master Page est maintenant appliquée pour notre site de travail.

## Conclusion

Nous avançons petit à petit dans la découverte de la plateforme SharePoint. On peut donc réellement personnaliser notre site SharePoint.

La question qui se pose maintenant est l'exportation d'un modèle que l'on crée. Cette question est possible par la création des sites modèle (ou Site Template). Nous verrons donc cette question dans un prochain article.

Voici quelques liens utiles si cet article vous a intéressé :

- Télécharger les versions d'essai des applications Office System
- Installation de WSS V3 (FR)
- WSS V3 en stand-Alone (FR)
- Introduction à ASP.NET 2.0 Part 4
- Master Picker de Renaud Comte
- Club SPS MOSS FRANCE(FR)

En vous souhaitant de bons projets de développement.

Romelard Fabrice (alias F\_\_\_) Consultant Technique **ilem SA**